# MAC如何访问美国 App Store 资源

大家都知道 Appstore 里的资源和苹果账户所在国家/地区有关,有美国的账户就可以访问美国的 Appstore 资 源,其实不需要换账号,直接用原来中国账号,把账户信息中"国家/地区'改成美国,你原来账户就变成美国 账户了,而不需要重新申请一个新的账户,下面是设置方法:

### 工具/原料

- Macbook / iMac 一台
- http://www.fakenamegenerator.com/ 辅助站点:用于随机生成一个美国人信息

## 方法/步骤

1. 聚焦搜索(XCommand + 空键) 输入'App Store'

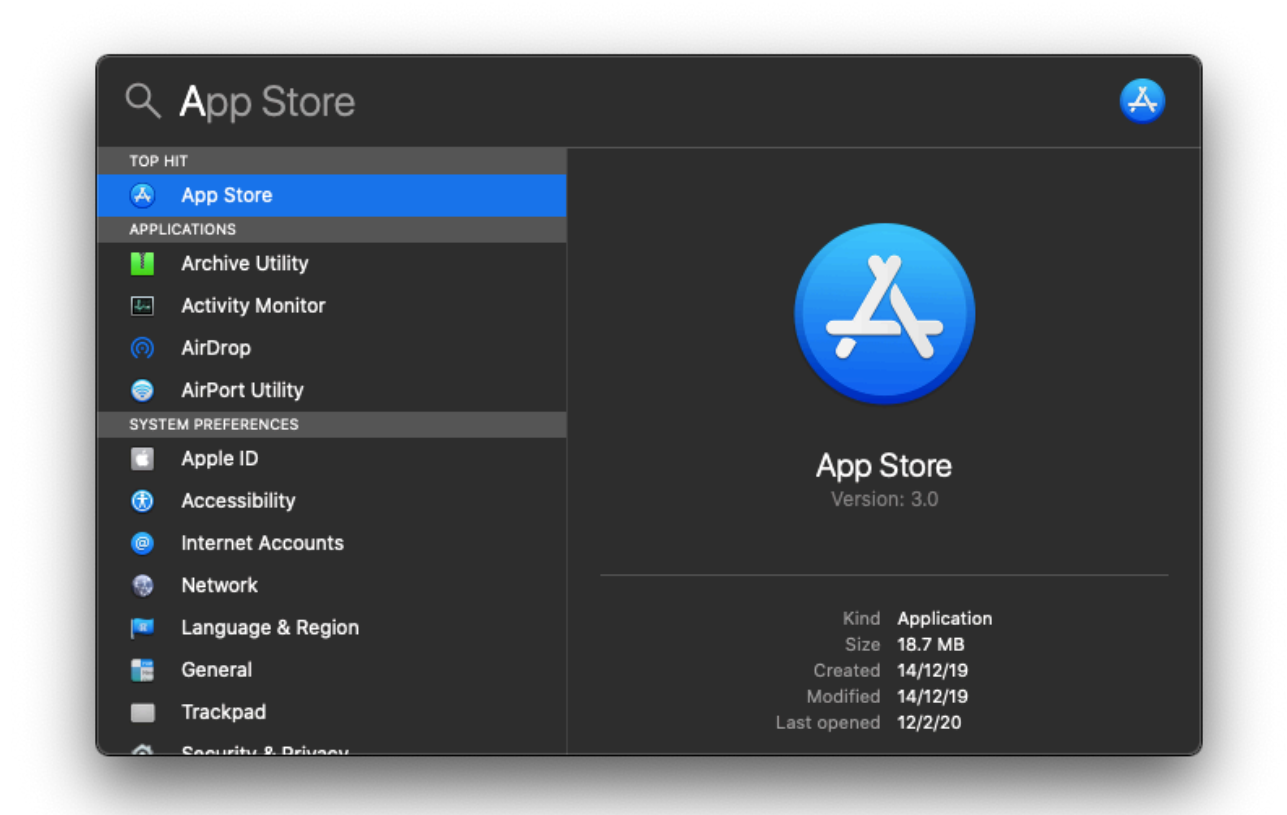

2. 进入了App Store, 点击顶部的'商店', 选择'登录', 已登入可以跳过

| Ś | App Store | 编辑       | 商店 窗口 帮助                            |  |
|---|-----------|----------|-------------------------------------|--|
|   |           |          | 返回 郑[                               |  |
| - |           |          | 重新载入页面 希R                           |  |
|   |           | Section: |                                     |  |
|   |           |          | 查看全部 企業S                            |  |
|   |           |          | Discover #1                         |  |
|   |           | Sec. 1   | Arcade #2 earch                     |  |
|   |           |          | Create #3                           |  |
|   |           |          | Work #4                             |  |
|   |           |          | Play #5                             |  |
|   |           |          | Categories #7 C                     |  |
|   |           |          | Updates #8                          |  |
|   |           |          | ee                                  |  |
|   |           |          | 登录                                  |  |
|   |           |          | Categories 第7 e<br>Updates 第8<br>登录 |  |

3. 登录账号后,点击顶部的'商店',选择'查看我的账号'

| Ś | App Store | 编辑 | 商店                                                  | 窗口                                         | 帮助                            |                                        |                   |
|---|-----------|----|-----------------------------------------------------|--------------------------------------------|-------------------------------|----------------------------------------|-------------------|
|   |           | 8  | 返回<br>重新<br><b>搜索</b>                               | 载入页                                        |                               | ೫[<br>೫R<br><b>೫F</b>                  |                   |
|   |           |    | 查看                                                  | 全部                                         |                               | ŵжS                                    |                   |
|   |           |    | Disc<br>Arca<br>Crea<br>Wor<br>Play<br>Deve<br>Cate | over<br>ide<br>ate<br>k<br>elop<br>egories |                               | #1<br>#2<br>#3<br>#4<br>#5<br>#6<br>#7 | tari<br>at<br>rkc |
|   |           |    | Upd                                                 | ates                                       |                               | ж8                                     |                   |
|   |           |    | 查看<br>退出                                            | 我的帐)<br>登录                                 | 户 (eldaapearsonhyk@yahoo.com) | ж0                                     |                   |

### 4. 点击'View Information'

| e e e Q Search                                  | Account  Q View Information Redeem Gift                                                                                                    | Card |  |  |  |  |  |
|-------------------------------------------------|----------------------------------------------------------------------------------------------------|------|--|--|--|--|--|
| <ul><li>Discover</li><li>Arcade</li></ul>       | You Have 5 Apps To Adopt                                                                                                    |      |  |  |  |  |  |
| 🔊 Create 🚀 Work                                 | To receive future updates, these bundled applications will be assigned to your Apple ID. A unique hardware identifier from your computer must be sent to Apple to verify eligibility. |      |  |  |  |  |  |
| 🚀 Play 🎤 Develop                                | Make your own movie magic                                                                                                    |      |  |  |  |  |  |
| <ul> <li>Categories</li> <li>Updates</li> </ul> | Numbers         Pages           Create impressive spreadsheets         Documents that stand apart                                                                                     |      |  |  |  |  |  |
|                                                 | GarageBand<br>A recording studio on your Mac                                                                                                    |      |  |  |  |  |  |
|                                                 | Purchased                                                                                                    |      |  |  |  |  |  |
|                                                 |                                                                                                    |      |  |  |  |  |  |
|                                                 |                                                                                                    |      |  |  |  |  |  |
| HS Hubble Stark                                 |                                                                                                    |      |  |  |  |  |  |

5. 点击'Change Country or Region', 中文是'更改国家/地区'

|        |                             |                                                                                            | t Car                     |
|--------|-----------------------------|--------------------------------------------------------------------------------------------|---------------------------|
| 🗲 Disc | Apple ID Summary            |                                                                                            |                           |
| 🍰 Arca |                             | ple ID: eldaapearsonhyk@yahoo.com                                                          | Edit at appleid.apple.com |
| 🔊 Crea |                             | nation: No credit card on file.                                                            | Manage Payments           |
| Wor    |                             | idress: Hubble Stark<br>NO 2499 Street , Ste. 1552<br>Anchorage, AK 99503<br>(463) 5667741 | Edit                      |
| 🍠 Play |                             | Region: United States                                                                      |                           |
| 🅕 Dev  |                             |                                                                                            |                           |
| Cate   |                             |                                                                                            |                           |
| Upc    | Hidden Items<br>Hidden Purd | hases: Unhide any hidden, redownloadable Purchases                                         |                           |
|        | Apple ID Account            |                                                                                            |                           |
|        |                             | Add funds to your Apple ID. Instantly.                                                     |                           |

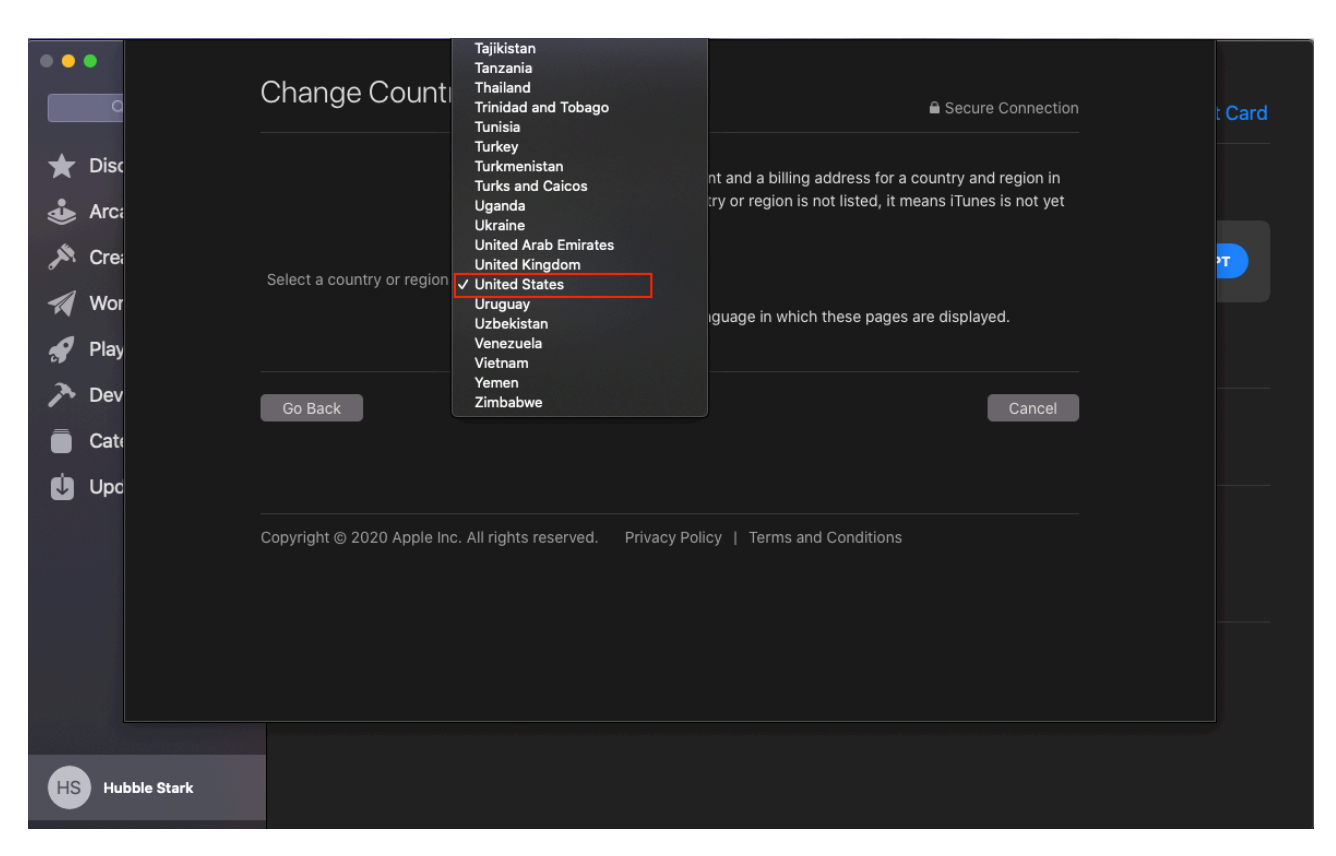

6. 点击 'Select a country or region', 选择'United States'

#### 7. 选择后会弹出'Term & Conditions'

| Disc |                                                                                                    |   |
|------|----------------------------------------------------------------------------------------------------|---|
|      | Apple Media Services Terms and Conditions                                                                                                    |   |
| Arca | These terms and conditions create a contract between you and Apple (the "Agreement"). Please read the                                                                                                    |   |
| Cre: | Agreement carefully. To confirm your understanding and acceptance of the Agreement, click "Agree."                                                                                                    | 7 |
| Wor  | A. INTRODUCTION TO OUR SERVICES                                                                                                    |   |
|      | This Agreement governs your use of Apple's services ("Services"), through which you can buy, get, license, rent or                                                                                                    |   |
| Flay | subscribe to content, apps ("Apps"), and other in-app services (collectively, "Content"). Content may be offered<br>through the Services by Apple or a third party. Our Services are available for your use in your country of residence |   |
| Dev  | ("Home Country"). To use our Services, you need compatible hardware, software (latest version recommended and                                                                                                    |   |
| Cate | sometimes required) and Internet access (fees may apply). Our Services' performance may be affected by these factors.                                                                                                    |   |
| Upc  | B. USING OUR SERVICES                                                                                                    |   |
|      | PAYMENTS, TAXES, AND REFUNDS                                                                                                    |   |
|      | You can acquire Content on our Services for free or for a charge, either of which is referred to as a "Transaction."                                                                                                    |   |
|      | Each Transaction is an electronic contract between you and Apple, and/or you and the entity providing the Content                                                                                                    |   |
|      | book, Apple Distribution International is the merchant of record; this means that you acquire the Content from Apple                                                                                                    |   |
|      | Distribution International, and it is licensed by the App Provider (as defined below) or book publisher. When you                                                                                                    |   |
|      | make your first transaction, we will ask you to choose how frequently we should ask for your password for future<br>Transactions, if you enable Touch ID for Transactions, we will ask you to authenticate all Transactions with your    |   |
|      |                                                                                                    |   |

# 8. 滑到去下方,点击'Agree'

|                 | Apple may notify you with respect to the Services by sending an email message to your email address or a letter via                                                                                                    |        |
|-----------------|----------------------------------------------------------------------------------------------------|--------|
|                 | postal mail to your mailing address, or by a posting on the Services. Notices shall become effective immediately.                                                                                                    | t Card |
|                 | Apple may also contact you by email or push notification to send you additional information about the Services.                                                                                                    |        |
| ★ Disc          | You hereby grant Apple the right to take steps Apple believes are reasonably necessary or appropriate to enforce                                                                                                    |        |
| Ares            | and/or verify compliance with any part of this Agreement. You agree that Apple has the right, without liability to you,                                                                                                    |        |
|                 | to disclose any data and/or information to law enforcement authorities, government officials, and/or a third party, as                                                                                                    |        |
| 🔊 Crei          | Apple believes is reasonably necessary or appropriate to enforce and/or verify compliance with any part of this                                                                                                    | _      |
|                 | Agreement (including but not limited to Apple's right to cooperate with any legal process relating to your use of the<br>Services and/or Content, and/or a third-narty claim that your use of the Services and/or Content is unlawful and/or |        |
| 🚀 Wor           | infringes such third party's rights).                                                                                                    |        |
|                 |                                                                                                    |        |
| Tiay            | Children under the age of majority should review this Agreement with their parent or guardian to ensure that the                                                                                                    |        |
| 🅕 Dev           | cinic and parent of legal guardian understand it.                                                                                                    |        |
|                 | Last Updated: May 13, 2019                                                                                                    |        |
|                 |                                                                                                    |        |
| 🛈 Upd           |                                                                                                    |        |
|                 |                                                                                                    |        |
|                 |                                                                                                    |        |
|                 | Go Back Cancel Agree                                                                                                    |        |
|                 |                                                                                                    |        |
|                 |                                                                                                    |        |
|                 |                                                                                                    |        |
|                 | Copyright © 2020 Apple Inc. All rights reserved. Privacy Policy   Terms and Conditions                                                                                                    |        |
|                 |                                                                                                    |        |
|                 |                                                                                                    |        |
|                 |                                                                                                    |        |
| HS Hubble Stark |                                                                                                    |        |
|                 |                                                                                                    |        |

### 9. 点击'Agree'

|                 | Apple may notify you with postal mail to your mailing Apple Media Services Terms and Conditions Are you sure that you have read and agree to the Apple Media Services Terms & Conditions?                                                                                                    | t Card   |
|-----------------|----------------------------------------------------------------------------------------------------|----------|
| ★ Disc          | You hereby grant Apple the second second sec |          |
| 💩 Arca          | and/or verify compliance with any part of this Agreement. You agree that Apple has the right, without liability to you, to disclose any data and/or a third party, as                                                                                                    |          |
| 🔊 Crea          | Apple believes is reasonably necessary or appropriate to enforce and/or verify compliance with any part of this<br>Agreement (including but not limited to Apple's right to cooperate with any legal process relating to your use of the                                                                                                    | <b>.</b> |
| Wor             | Services and/or Content, and/or a third-party claim that your use of the Services and/or Content is unlawful and/or infringes such third party's rights).                                                                                                    |          |
| 🔗 Play          | Children under the age of majority should review this Agreement with their parent or guardian to ensure that the                                                                                                    |          |
| Tev             | child and parent or legal guardian understand it.                                                                                                    |          |
| Cate            | Last Updated: May 13, 2019                                                                                                    |          |
| Upc 🕑           |                                                                                                    |          |
|                 | Go Back Cancel Agree                                                                                                    |          |
|                 | Copyright © 2020 Apple Inc. All rights reserved. Privacy Policy   Terms and Conditions                                                                                                    |          |
| HS Hubble Stark |                                                                                                    |          |

|                   | 2 |
|-------------------|---|
|                   |   |
|                   |   |
|                   |   |
|                   |   |
|                   |   |
|                   |   |
|                   |   |
|                   |   |
| onal information. |   |
|                   |   |
|                   |   |

10. 'Payment Method' 选择 'None', 这里是问你是否要绑定银行卡,选择没有就可以

11. 访问 http://www.fakenamegenerator.com/ 生成一个虚拟的美国人信息

| our Rand                       | domly Ger         | nerated Identity        |                                                      |                               |
|--------------------------------|-------------------|-------------------------|------------------------------------------------------|-------------------------------|
| Gender                         | Random            | •                       | These name sets apply                                | to this country:              |
| Name set                       | American          |                         | American, Hispanic                                   |                               |
| Country                        | United States     | •                       |                                                      |                               |
| <                              | Generate          | dvanced Options         |                                                      |                               |
| 1                              |                   |                         |                                                      |                               |
| 第一                             | 步: 默认是生成由         | 14以美国人信息,我们直接点(         | 击Generate微音自动生成了                                     |                               |
|                                |                   |                         |                                                      |                               |
|                                |                   |                         |                                                      |                               |
|                                |                   |                         | 名字                                                   |                               |
| -                              |                   | Jamos M. Jonos          |                                                      |                               |
|                                | L,                | 3085 Eliott Street      | ¥ Zip:曲時編                                            |                               |
|                                | 10.00             | Manchester, NH 03101    |                                                      |                               |
|                                |                   | Curious what James mean | s? Click here to find out!                           | Phone:电话,左边三位是区号,右边七          |
|                                |                   | Phone:                  | 603-647-1060                                         | 1 是电话号码                       |
|                                |                   | Email Address:          | JamesMJones@rhyta.com<br>This is a real email addres | s. Click here to activate it! |
| Logged in us<br>view full soci | ial l             | Username:               | Beekese1972                                          |                               |
| security num                   | ibers i           | Password:               | Zu7mee5sah                                           |                               |
| and can save<br>fake names t   | e their<br>to use | Mother's Maiden name:   | Brown                                                |                               |
| later.                         | 1                 | Birthday;               | December 4, 1972 (41 yea                             | rs old)                       |
| σ                              | 100               | MasterCard:             | 5290 1369 2669 9075                                  |                               |
| ð* *                           | gn in             | Expires:                | 6/2017                                               |                               |
|                                |                   | CVC2                    | 729                                                  |                               |
|                                |                   | SSN:                    | 001-09-XXXX                                          |                               |

12. "First Name"、" Surname"、"Street" 所有信息都不能有中文,可以写成中文拼音, 需要的信息可以从刚刚生成了虚拟的美国人信息获取,然后点击'Continue'

| Disc              |                    | Review the following information and   | make sure that you have      | provided Uruguay billing |   |
|-------------------|--------------------|----------------------------------------|------------------------------|--------------------------|---|
| Arca              |                    | address.                               |                              |                          |   |
| Crea              |                    | You won't be charged until you make    | a purchase.                  |                          | 7 |
| Wor               | Payment Method     |                                        | PayPal None                  |                          |   |
| <sup>1</sup> Play |                    | 英文名,拼音也行                               | 英文姓,拼音也行                     |                          |   |
| ▶ Dev             | Billing Address    | Hubble St                              | ark                          |                          |   |
| Cate              |                    | shanghai                               |                              |                          |   |
| ) Upd             |                    | Apt., suite, bldg.                     |                              |                          |   |
|                   |                    | shanghai Alabama                       | ■PBC編19<br>35005             |                          |   |
|                   |                    | 706 7273218                            |                              |                          |   |
|                   |                    | 电话亏妈,要填与美国格式的电话                        | 亏吗                           |                          |   |
|                   | Apple uses industr | y-standard encryption to protect the e | confidentiality of your pers | sonal information.       |   |
|                   |                    |                                        |                              |                          |   |
|                   | Go Back            |                                        |                              | Cancel Continue          |   |
|                   |                    |                                        |                              |                          |   |
|                   |                    |                                        |                              |                          |   |

13. 点击了'Continue'之后就会展示这个页面,可以看到里面的'Country Region'已经换了,这个时候已经可以访问美国AppStore资源

| 🖈 Disc | Apple ID Summary |                                                                      |  |
|--------|------------------|----------------------------------------------------------------------|--|
| Arc:   |                  | ID: eldaapearsonhyk@yahoo.com                                        |  |
| Cree   |                  | ion: No credit card on file.                                         |  |
| Wor    |                  | ess: Hubble Stark<br>shanghai<br>shanghai, AL 35005<br>(706) 7273218 |  |
| 🖌 Play |                  | ion: United States                                                   |  |
| 🄈 Dev  |                  |                                                                      |  |
| Cate   |                  |                                                                      |  |
| Upc    | Hidden Items     |                                                                      |  |
|        |                  | ses: Unhide any hidden, redownloadable Purchases                     |  |
|        | Apple ID Account |                                                                      |  |
|        |                  | Add funds to your Apple ID. Instantly.                               |  |
|        | Manage           |                                                                      |  |
|        |                  | me: IV. Enidit5                                                      |  |
|        |                  |                                                                      |  |
|        | h1               |                                                                      |  |